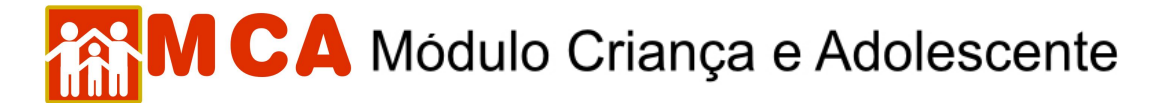

## 16) Situação Jurídica - Excluir Processos Relacionados

Para acessar a área de exclusão de informações sobre a situação jurídica da criança/adolescente cadastrado, clique na seta no lado esquerdo do campo Ostuação Jurídica, conforme mostra a figura.

| Juízo Competente          | Buscar        |          |                  |
|---------------------------|---------------|----------|------------------|
| Promotoria com Atribuição | Buscar        |          |                  |
| Situação quanto a adoção  | Selecione     | ~        |                  |
| Processos nos Tribunais   | Buscar        |          |                  |
| Processos Relacionados    |               |          |                  |
| Nº Processo               | Tipo Processo | Sentenca | Trânsito Julgado |

a) Selecione o processo ou procedimento que se deseja excluir, clicando no círculo à esquerda deste, e clique no botão Excluir.

| uízo Competente                    | Buscar 2ª VARA DA INFÂNCIA, DA JUVENTUDE E DO ID                               | ITUDE E DO IDOSO DA REGIONAL DE SANTA CRUZ |                   |  |
|------------------------------------|--------------------------------------------------------------------------------|--------------------------------------------|-------------------|--|
| romotoria com Atribuição           | ibuição Buscar 10ª PROMOTORIA DE JUSTIÇA DA INFANCIA E DA JUVENTUDE DA CAPITAL |                                            |                   |  |
| lituação quanto a adoção           | apto - DPF com transito em julgado 🛛 👻                                         |                                            |                   |  |
| Processos nos Tribunais            | Buscar                                                                         |                                            |                   |  |
| Processos Relacionados             |                                                                                |                                            |                   |  |
| Nº Processo                        | Tipo Processo                                                                  | Sentença                                   | Trânsito Julgado  |  |
| ⊙ <u>9104537-30.2009.8.19.0001</u> | AÇÃO DE DESTITUIÇÃO DO PODER FAMILIAR                                          | Sim em 11/04/2008<br>(Procedente)          | Sim em 11/08/2008 |  |
|                                    |                                                                                |                                            |                   |  |

b) Clique no botão Confirmar para que as alterações sejam salvas.

**IMPORTANTE!** Não se esqueça de confirmar os dados incluídos/alterados, clicando no botão Confirmar, que fica no final da ficha de cadastro. Após confirmar, para continuar preenchendo o formulário, vá até o final da ficha e clique no botão Alterar.